# ICT活用ミニハンドブック

# Google Keepで備忘録メモ&文字認識編 <付録>GoogleドキュメントでPDFをテキスト変換

#### 北海道教育委員会

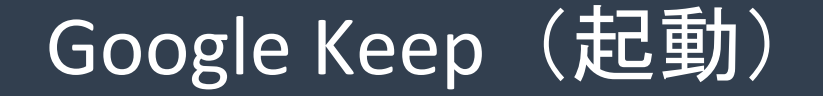

Google Keepは、各種メモを作成できるアプリです。備忘録、すべきことをリスト化する ToDoリスト、画像(写真)もメモとして保存できます。さらには、画像としての文書か らテキストを抽出する文字認識機能もあります。教職員も児童生徒も日常的に活用でき る便利なアプリです。

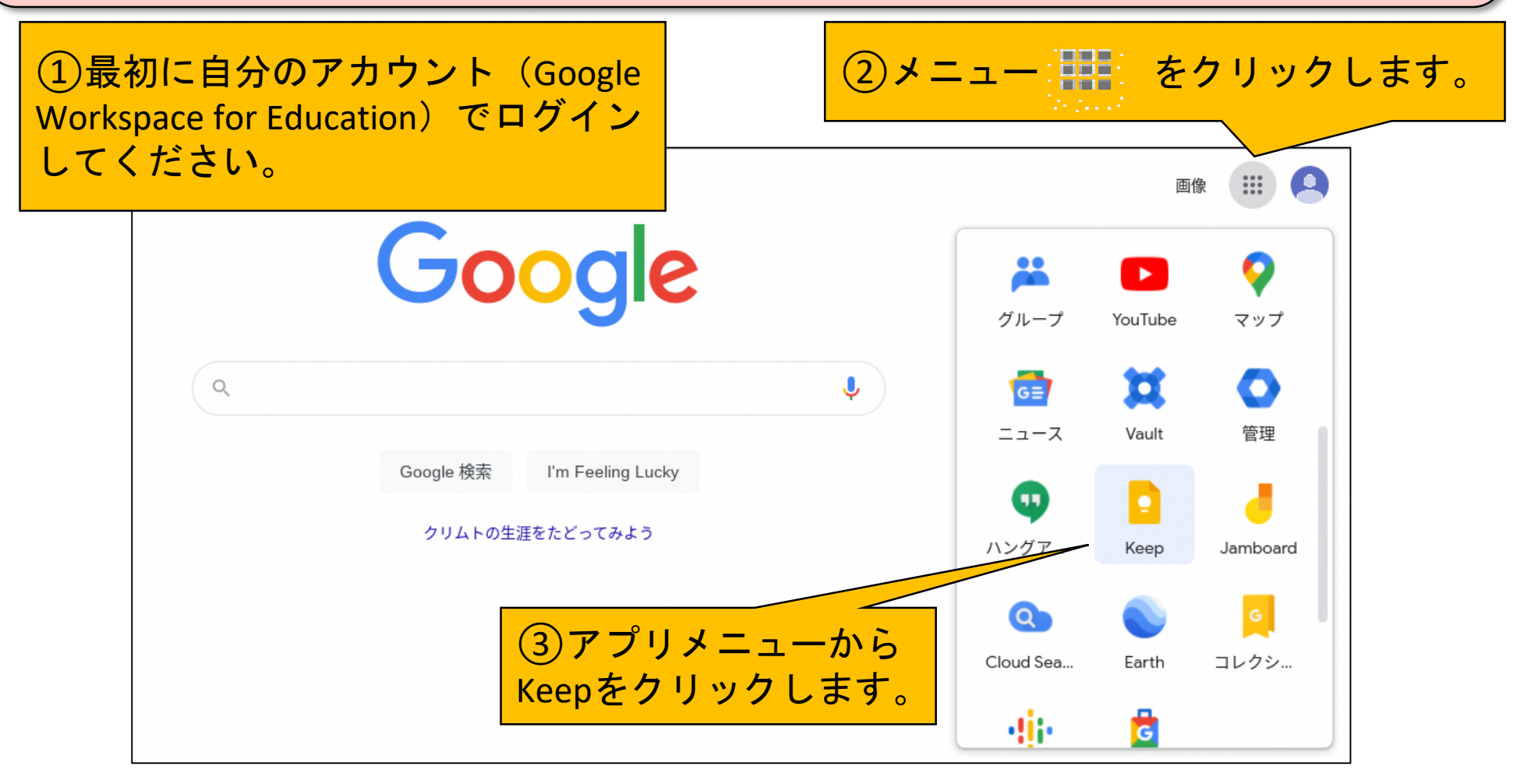

#### Google Keep(各種メモの作成)

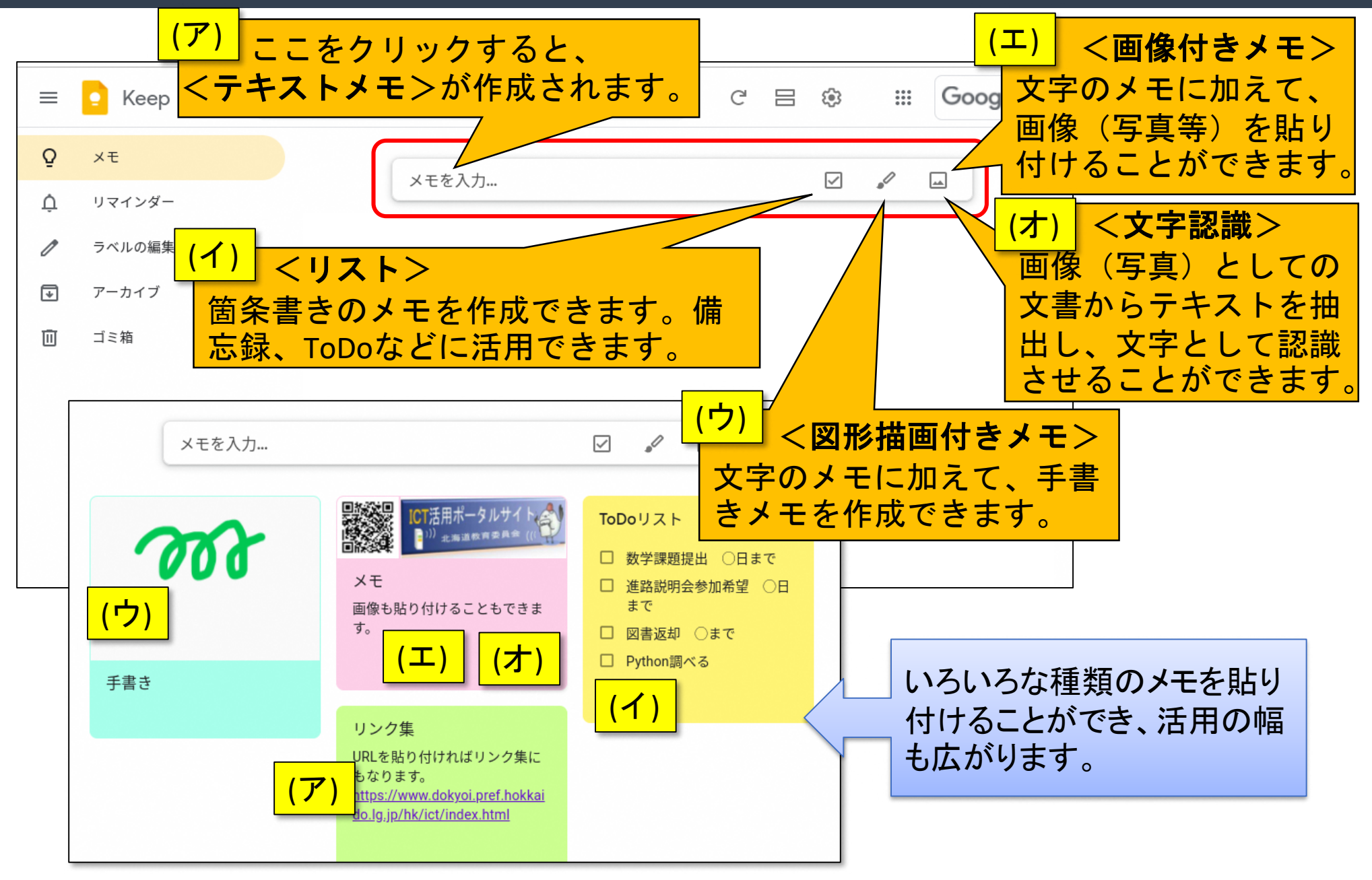

## Google Keep (テキスト&リスト)

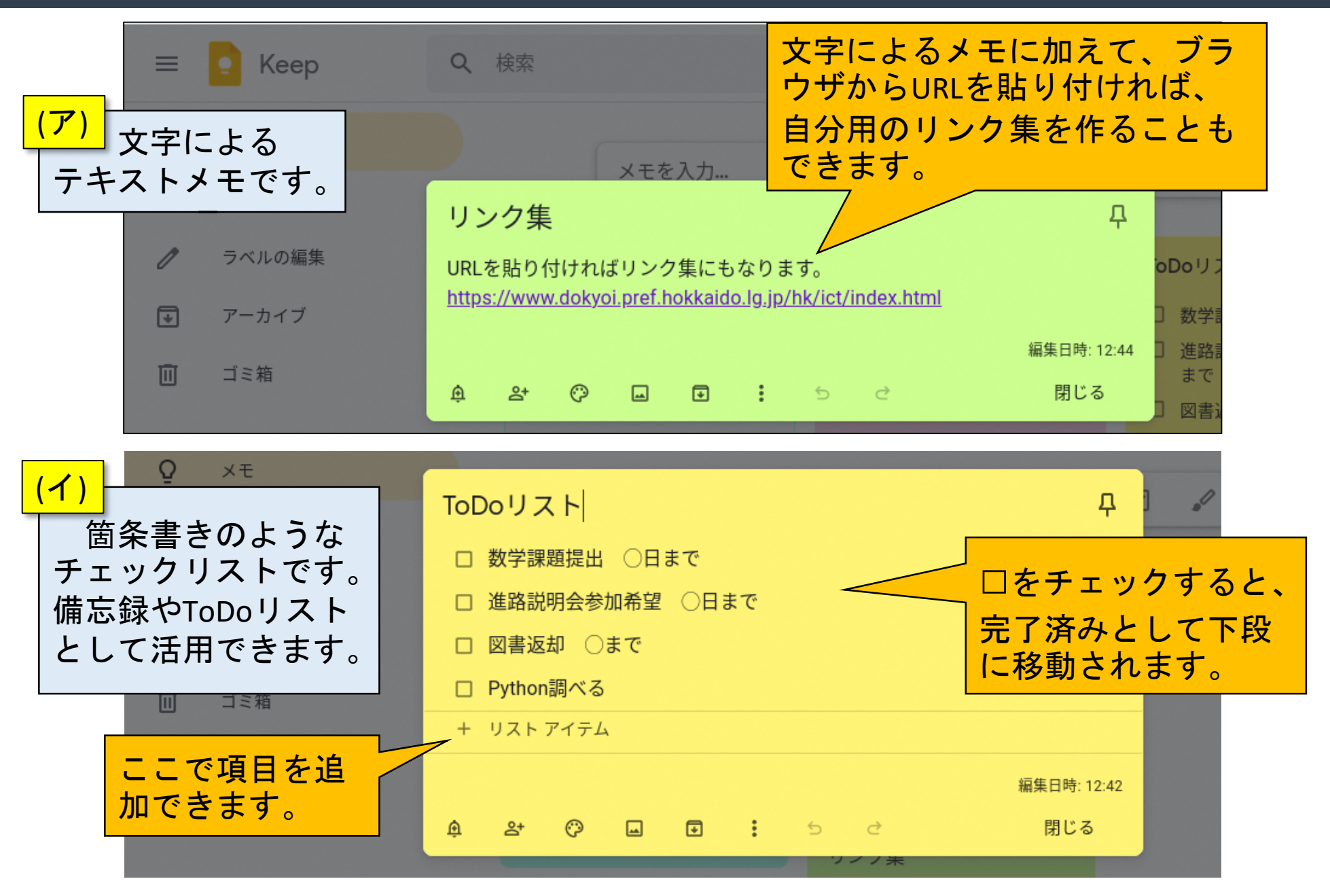

#### Google Keep (手書き&画像)

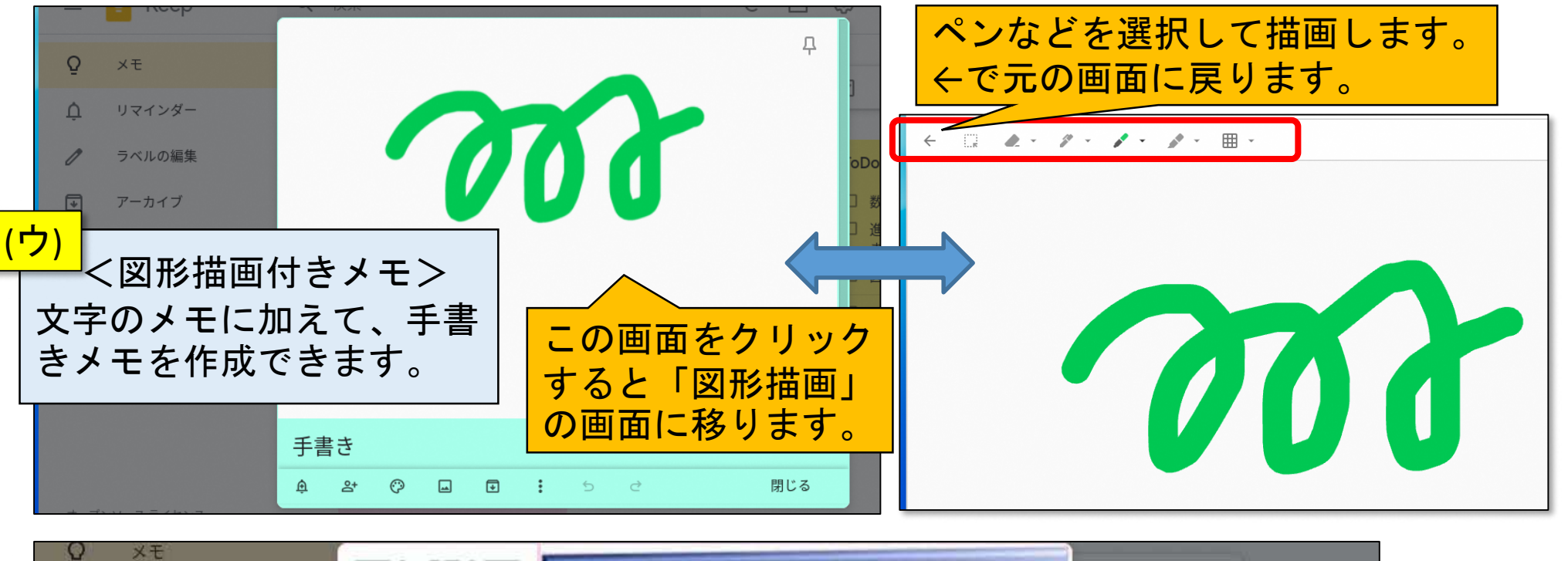

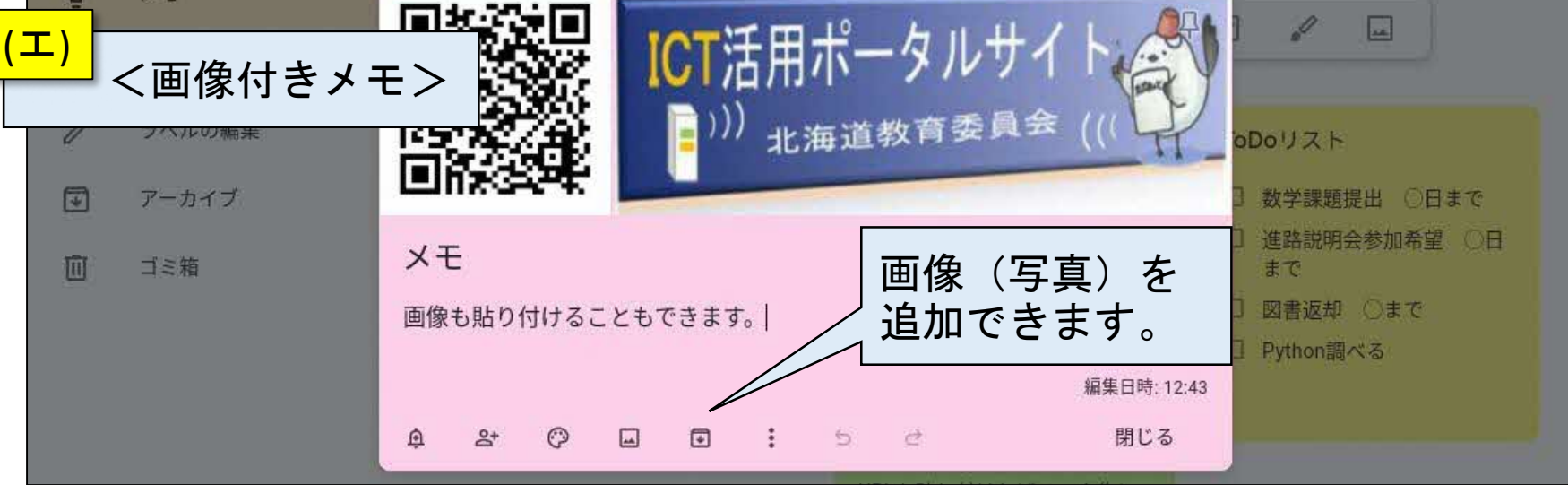

# Google Keep (画像からテキスト抽出・文字認識)

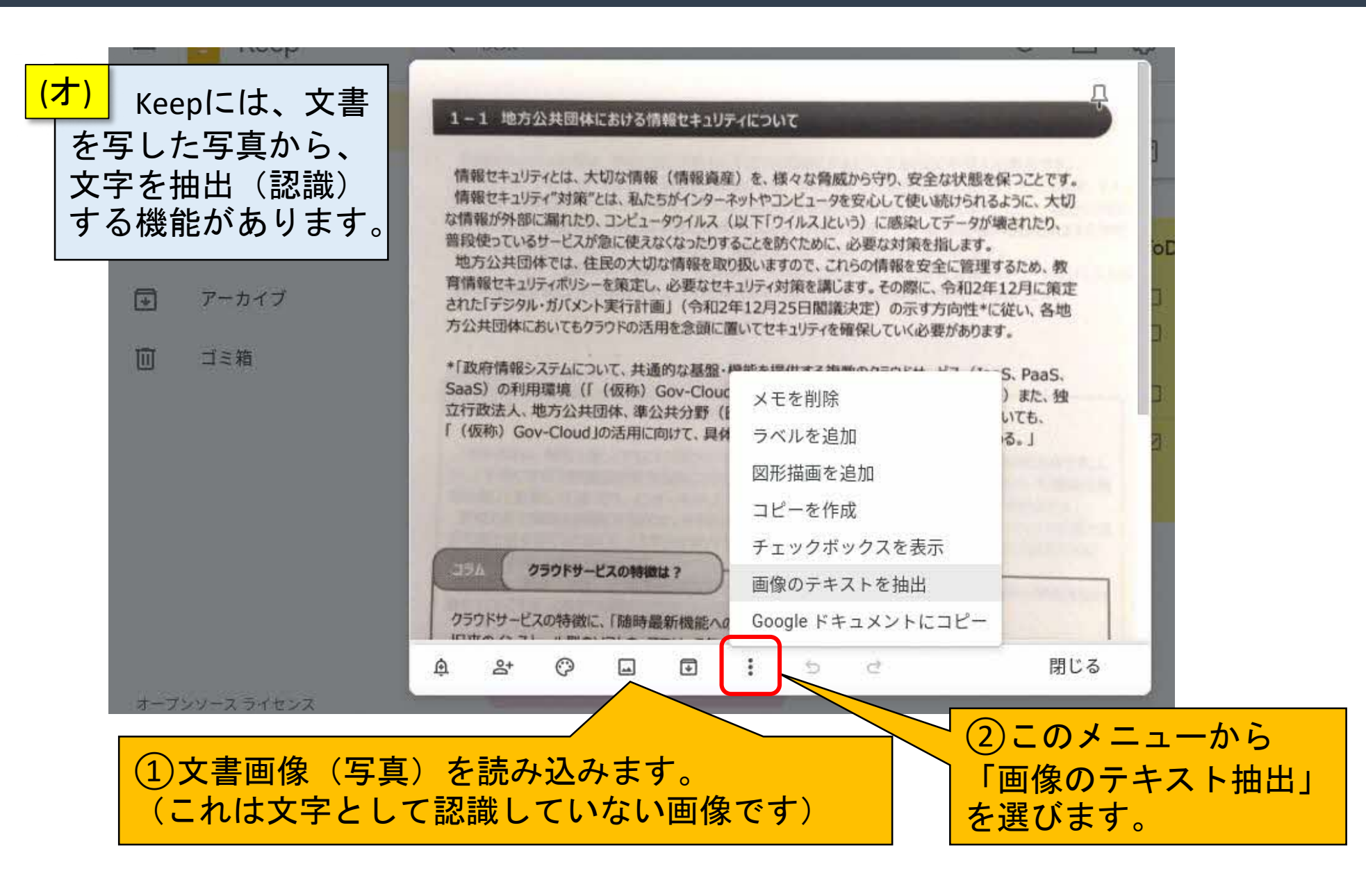

# Google Keep (画像からテキスト抽出・文字認識)

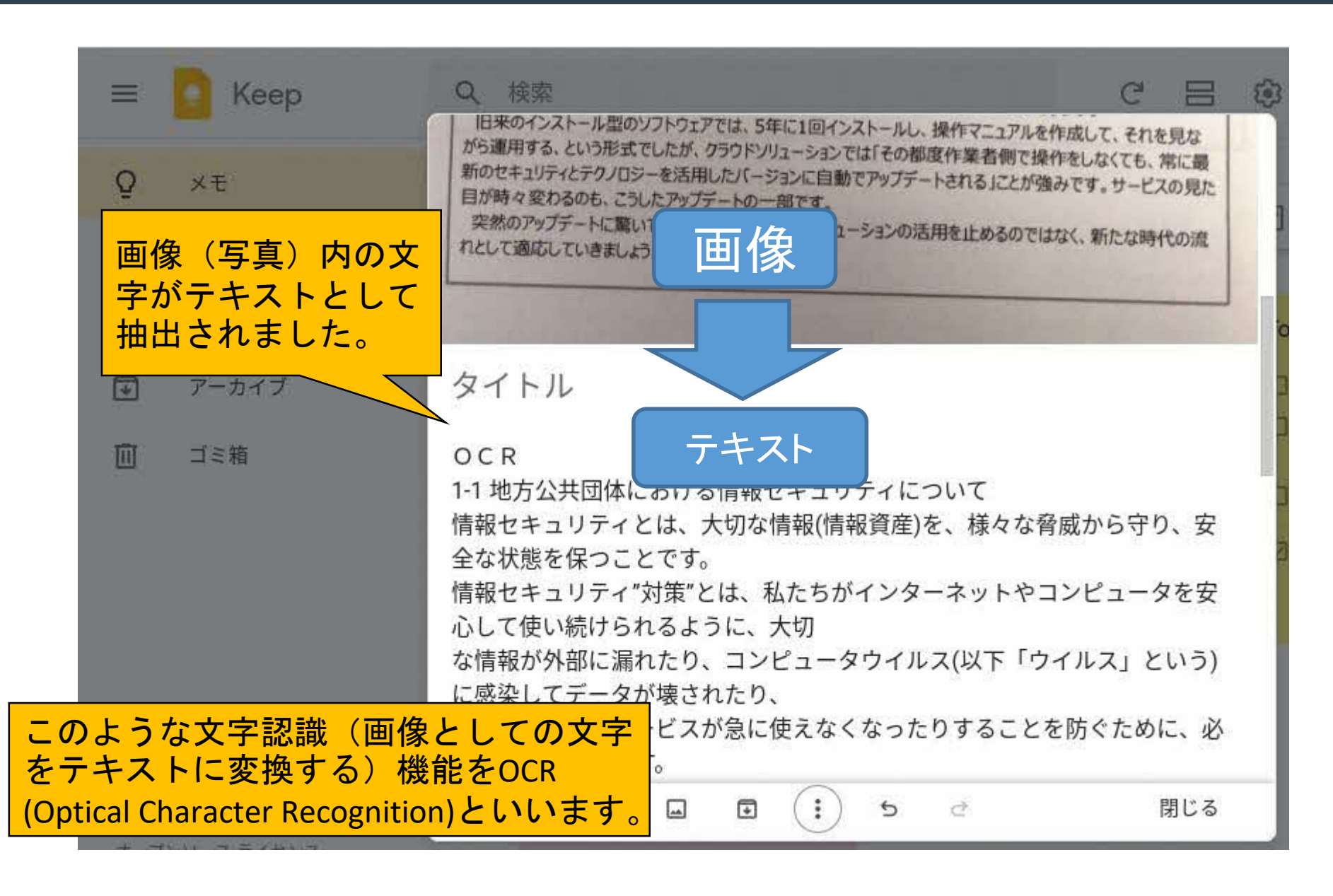

#### Google Keep (メモの整理)

#### Keepには、メモの共有など、ここで紹介した以外の機能 もありますが、本ミニハンドブックでは省略します。

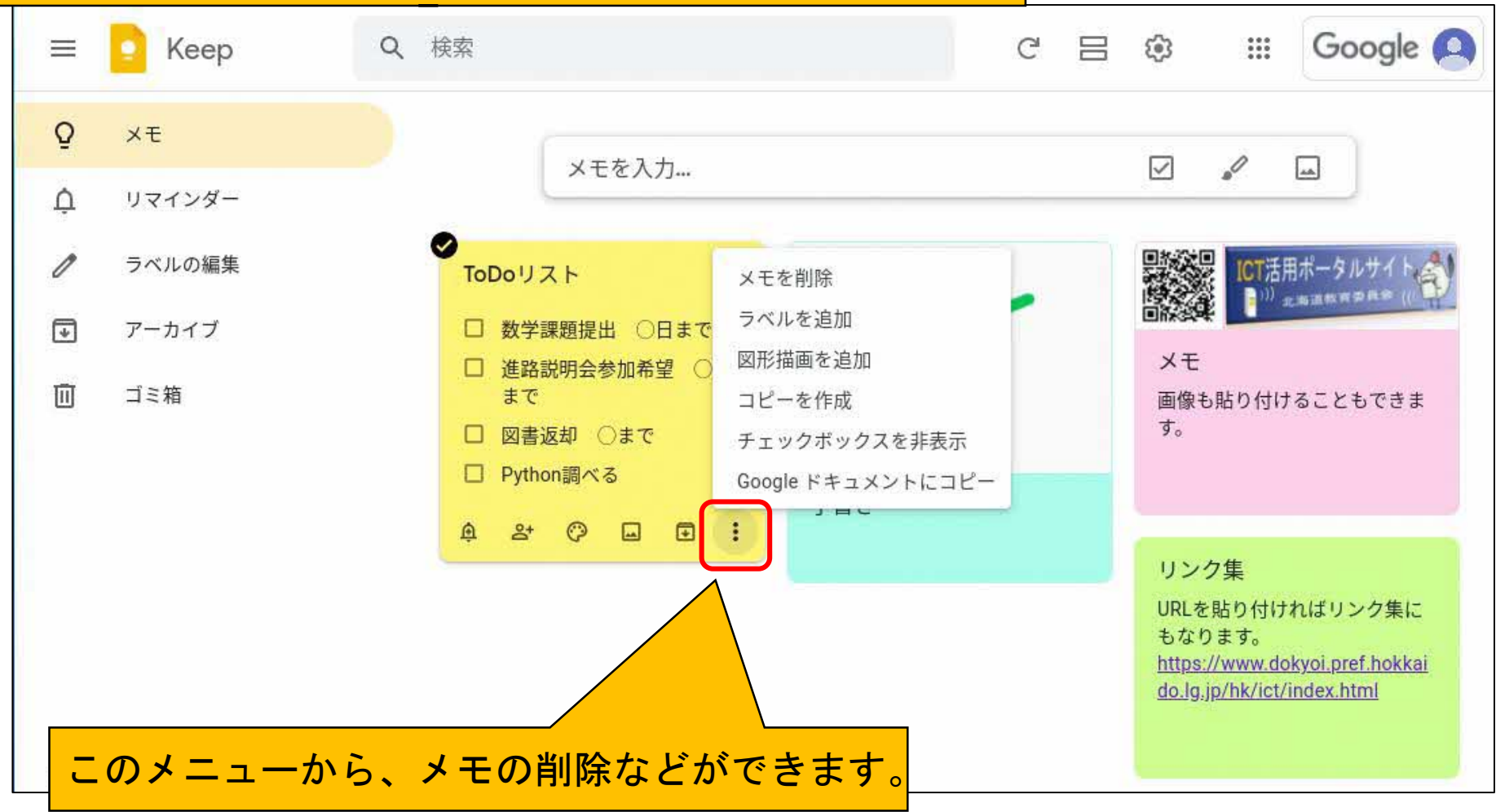

#### <付録> GoogleドキュメントでPDFをテキスト変換

GoogleドキュメントでPDFファイルを読み込むことで、 文字を抽出(文字認識)することができます。

①Googleアプリメニューから 「ドキュメント」を起動します。

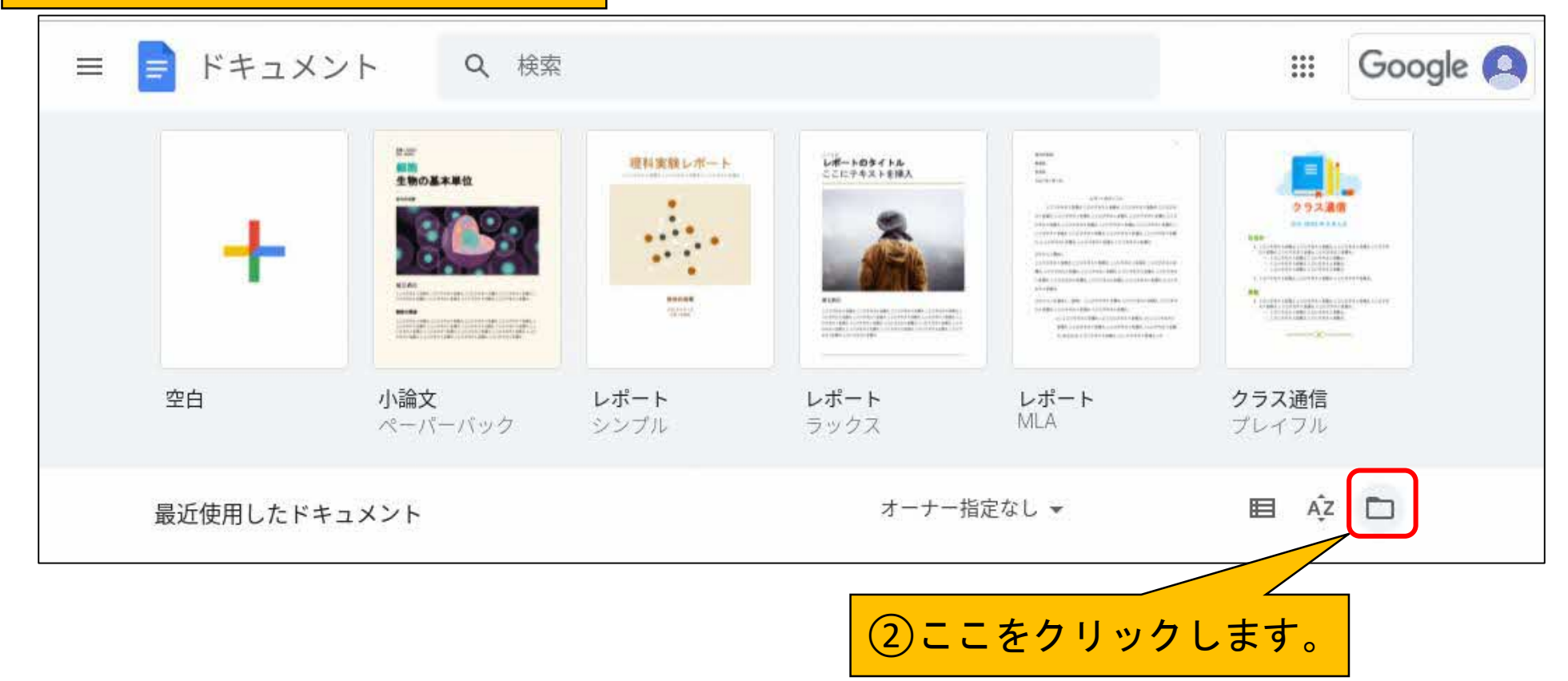

#### <付録> GoogleドキュメントでPDFをテキスト変換

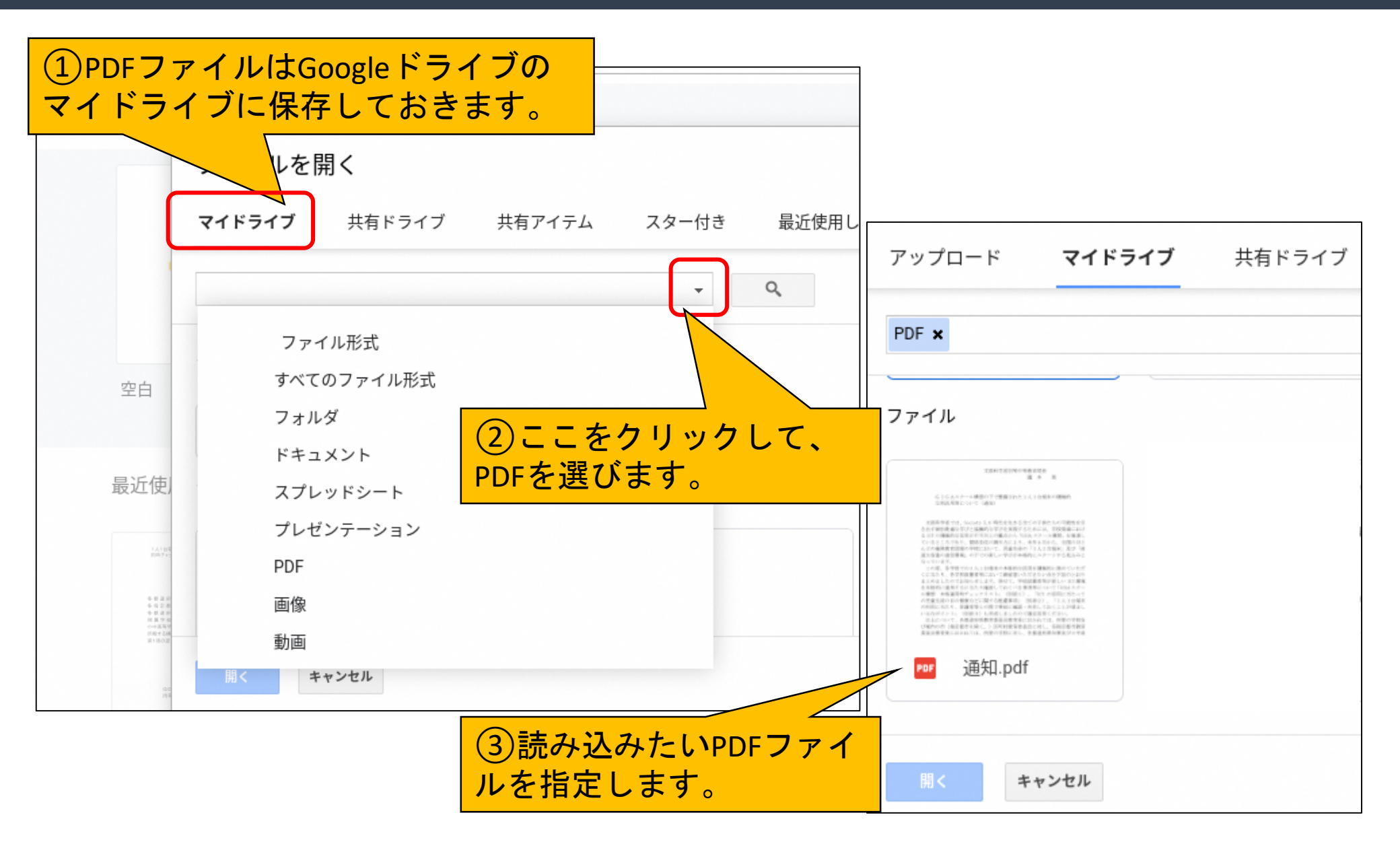

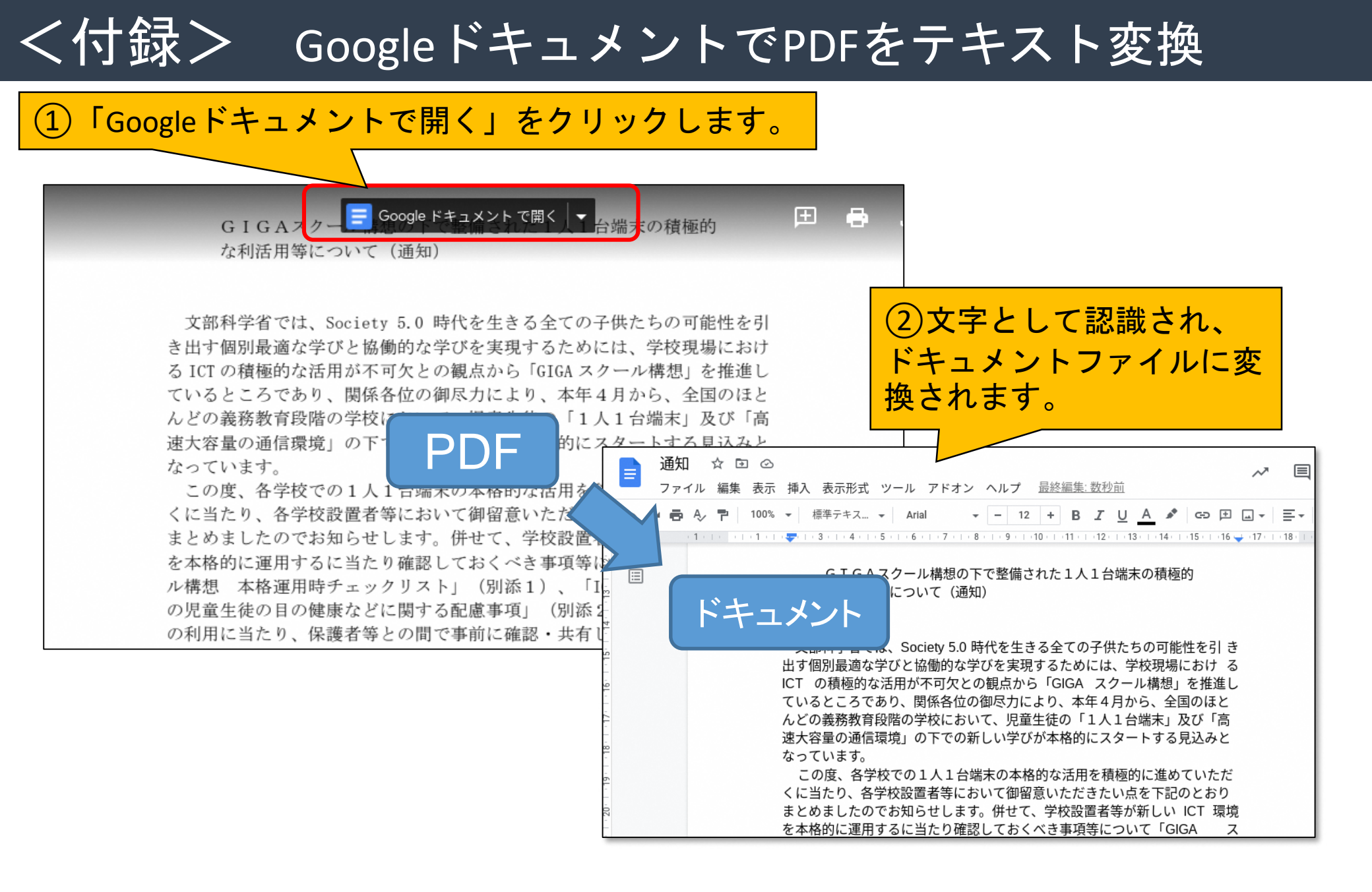

#### 「ICT活用ミニハンドブック」について

- このミニハンドブックの内容は、アプリケーション等を使用する際に 最低限必要となる機能に絞って説明するものになっています。
  (すぐに使ってみたい時に役立つように)
- ・これ以上の機能等について知りたい場合は、書籍やウェブ上の情報を 参照してください。
- ・授業におけるICTに活用に関する情報は、ICT活用ポータルサイト内の 授業モデル等を参照してください。
- アプリケーションのバージョンアップ等に伴い、メニューや機能が 変更になる場合があることをご了承ください。

ICT活用ポータルサイト

https://www.dokyoi.pref.Hokkaido.lg.jp/hk/ict/ 北海道教育庁ICT教育推進局ICT教育推進課

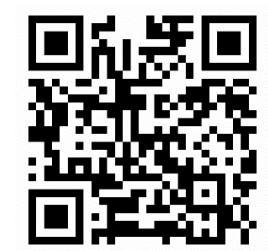